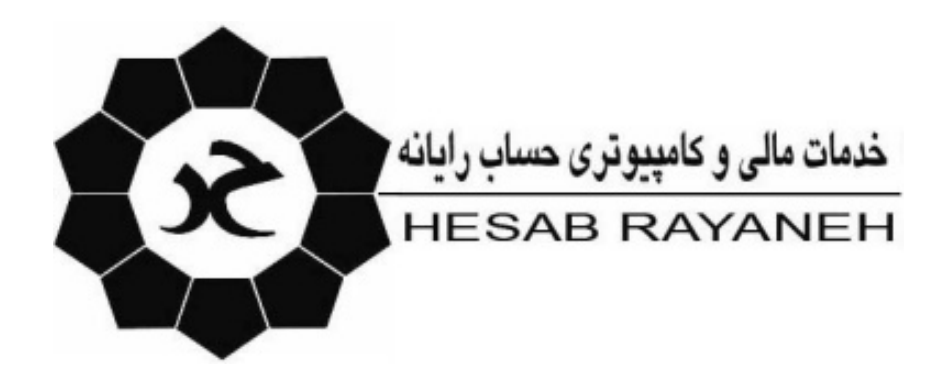

## آموزش اجرا دستورات SQL

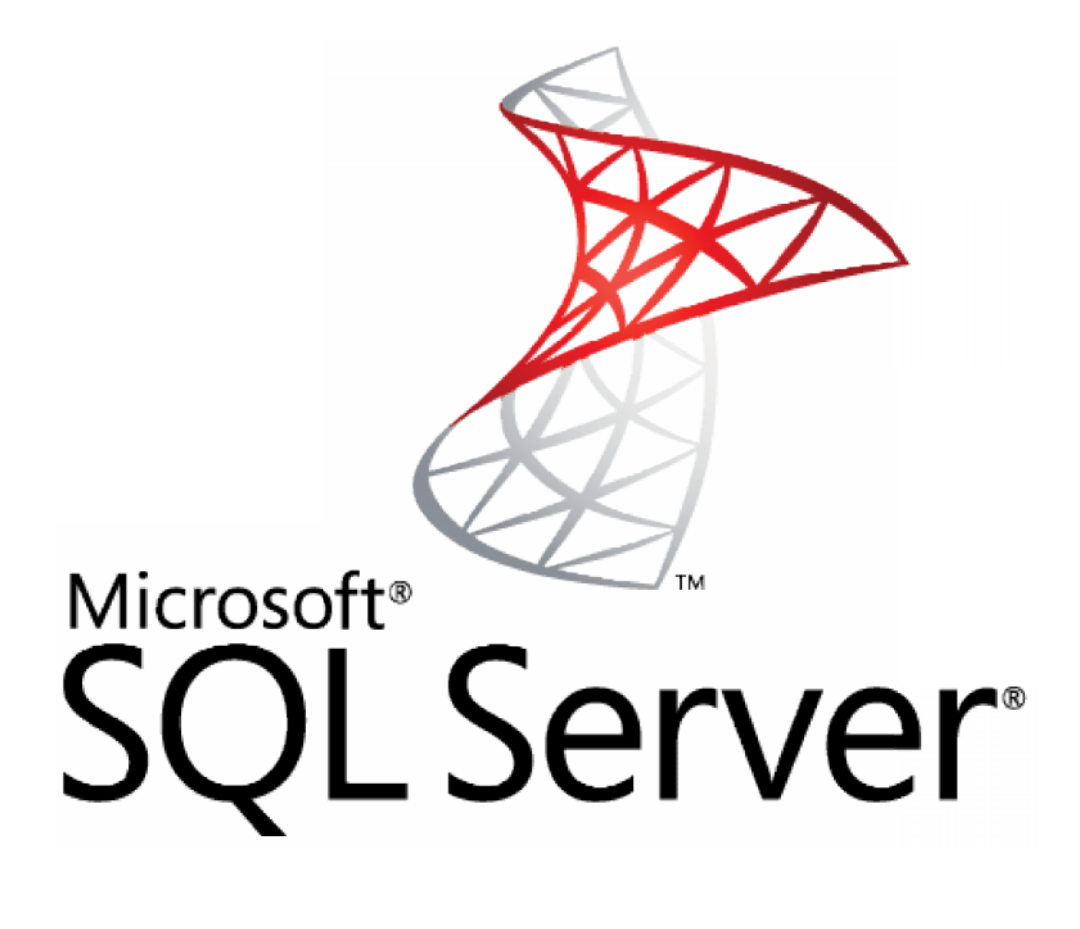

جهت Update نمودن بانک داده های نرم افزارهای حساب رایانه ابتدا فایل مورد نظر را از سایت <u>www.hesaban.com</u> پنل کاربران منوی دریافت آپدیت ها دانلود نموده

| افزارهای<br>مالی و مدیریتی | <b>حساب رایانی تولید کننده نرم</b><br>منابع ایانی (ماینه مانوی) می مونوم (م                                                            | S                         |
|----------------------------|----------------------------------------------------------------------------------------------------|---------------------------|
|                            | Opening 900328_LTSale(NewFields).zip                                                                                                   |                           |
| nesabaa.o                  | You have chosen to open<br>■ 900328_LF5ade(FewFields).zip<br>which is s: WinRAR ZIP archive (366 bytes)<br>from: http://www.hesban.com |                           |
|                            | What should Firefox do with this file?                                                                                                 | مفحه املی   درباره ما   ت |
|                            | Open with WhRAR.ZIP (default) Save File Do this gutomatically for files like this from now on.                                         | کې ورود / فروج            |
|                            | OK Cancel                                                                                                    | نام کادر : 90511<br>خروج  |
|                            | تاريخ ليديث : 1390/03/28                                                                                                    |                           |
|                            | توخيحات :                                                                                                    |                           |
|                            |                                                                                                    | و پنل کاربران             |

سپس فایل آنرا از حالت فشرده خارج نموده و از منوی Microsoft → All Program → Microsoft start All Program

| SQL Server:              |                                   |
|--------------------------|-----------------------------------|
|                          | 🕞 Start SQL Server if it is stopp |
| Login name:<br>Password: | IK Cancel Help                    |

در پنجره باز شده Instance Name مورد نظر را وارد و کلید Ok را می زنیم در پنجره باز شده از منوی File گزینه open را انتخاب می کنیم.

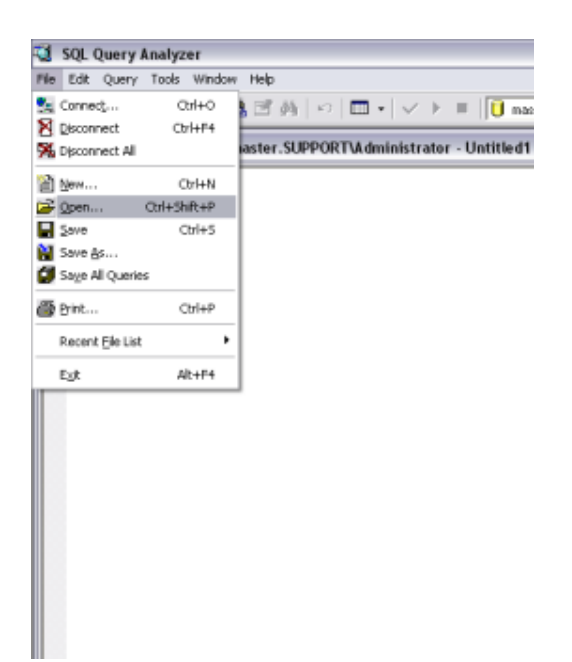

در پنجره open مسیر فایل دانلود شده را وارد و فایل مورد نظر را انتخاب می کنیم

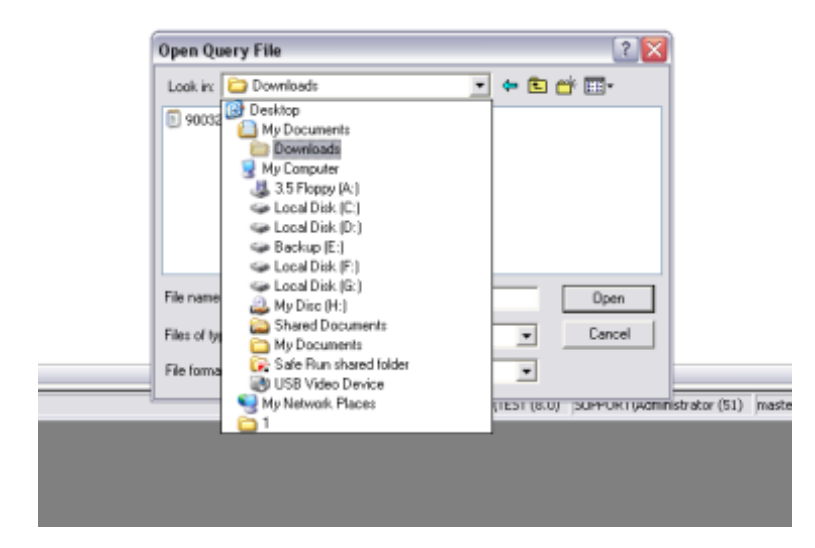

و بر روی کلید open کلیک می کنیم تا دستور وارد بخش قابل ویرایش صفحه شود. در صورتی که در دستور وارد شده دوره مالی خاصی ذکر شده بود به اولین دوره مالی که بر روی Instance داریم تغییر می دهیم .

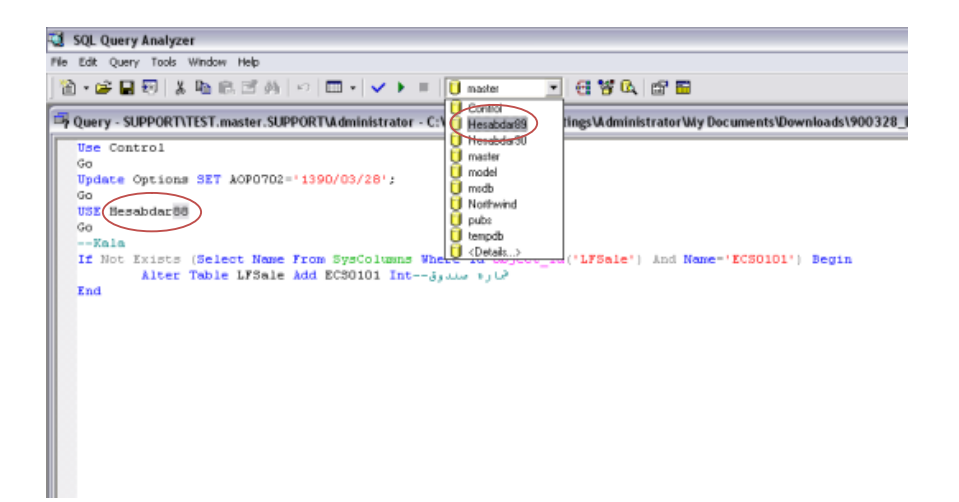

سپس از منوی Query گزینه Execute یا کلید معادل آن F5 را می زنیم .

| 🔞 SQL                         | Query Analyzer              |                |                                                                                 |
|-------------------------------|-----------------------------|----------------|---------------------------------------------------------------------------------|
| File Edit                     | Query Tools Window Hel      | p              |                                                                                 |
| 1 🖻 🔹 🖬                       | 📋 Change Database           | Ctrl+U         | 🗸 🕨 = 🚺 Hesabdar89 💽 🚭 😵 🕰 📾                                                    |
| 🗗 Quer                        | Parse Execute               | Cirl+F5        | Administrator - C:\Documents and Settings\Administrator\My Documents\Downloads\ |
| Go                            | Cancel Executing Query      | Alt+Break      | -                                                                               |
| Upd                           | 🔄 Display Estimated Executi | an Plan Ctri+L | (28);                                                                           |
| Go                            | 🔃 Index Tuning Wizard       | Otrl+I         |                                                                                 |
| Go                            | Results in Text             | Ctrl+T         |                                                                                 |
|                               | 📰 Results in Grid           | Ctrl+D         | clumps Where Idechiegt Id/1179-1411 and Managir/20010111 Perin                  |
|                               | Results to Ele              | Ctrl+Shift+F   | loi Intغرين »راي»                                                               |
| End                           | Show Execution Plan         | Ctrl+K         |                                                                                 |
|                               | Show Server Trace           | Ctrl+Shift+T   |                                                                                 |
|                               | Show Client Statistics      | Ctrl+Shift+S   |                                                                                 |
| Current Connection Properties |                             |                |                                                                                 |
|                               |                             |                |                                                                                 |

در صورتی که دستور درست اجرا شود پنجره به دو قسمت تقسیم می شود و تعداد ردیفهایی که آپدیت شده را نمایش

می دهد.

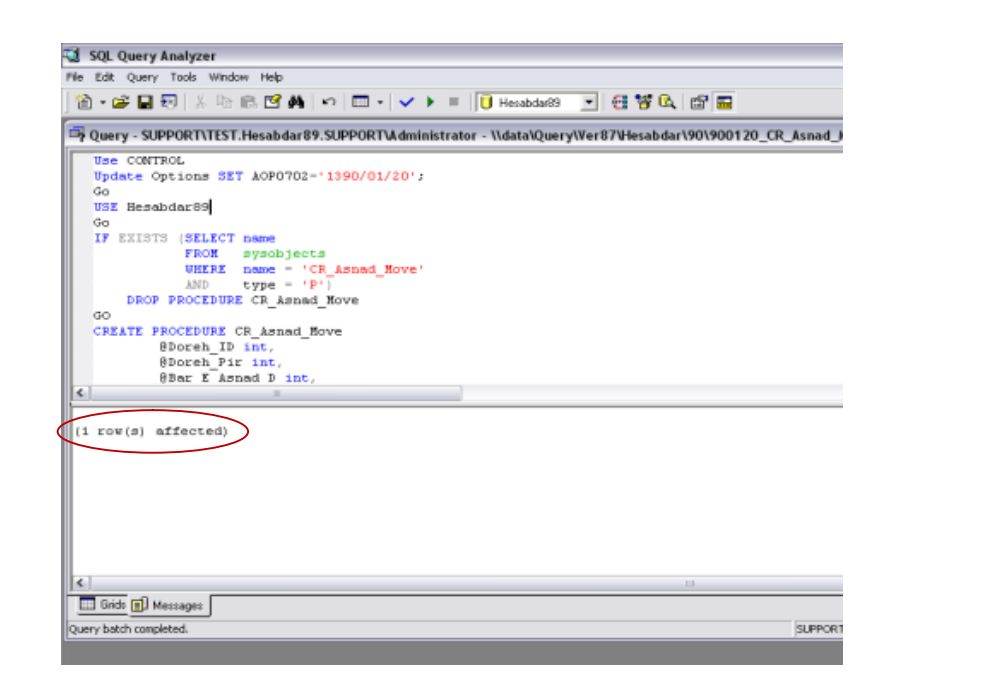

و این کار را برای تمام دوره های مالی موجود بر روی بانک اطلاعاتی خود اجرا می کنیم تا تمام دوره ها آپدیت شود.

باتشکر از توجه شما شرکت حساب رایانه

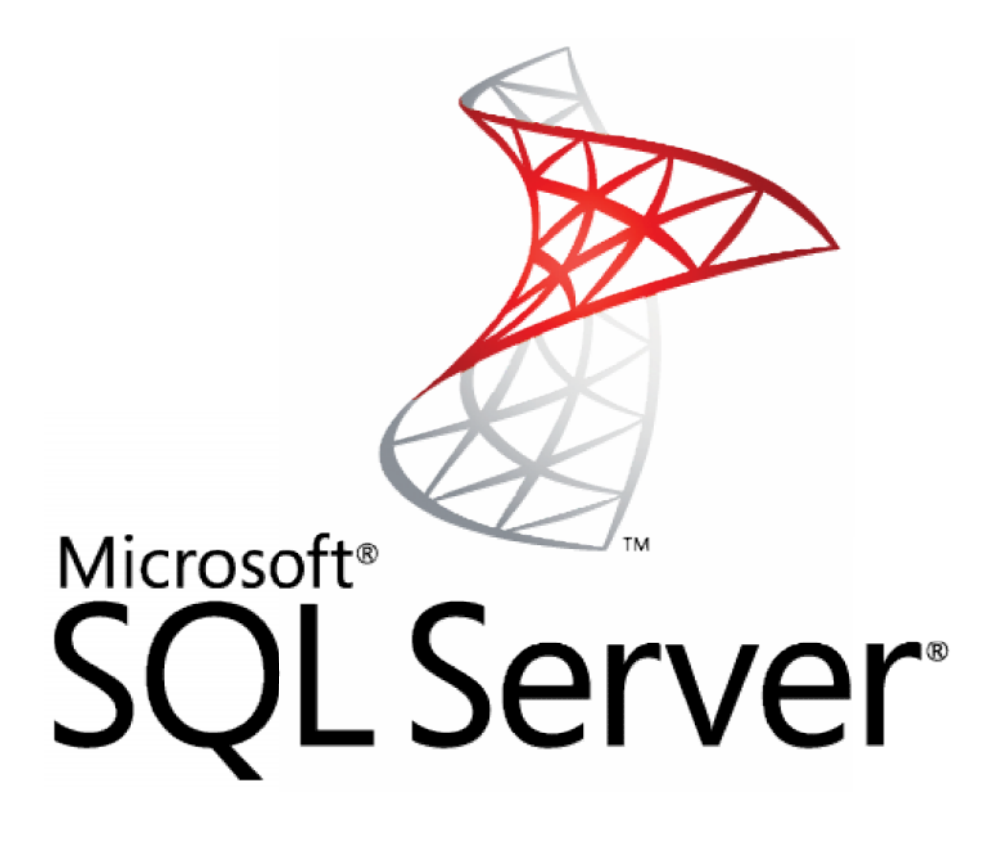